## Changing a forgotten password

- 1. Log into EBI using an administrative account.
- 2. Go to the "Administrator" panel.

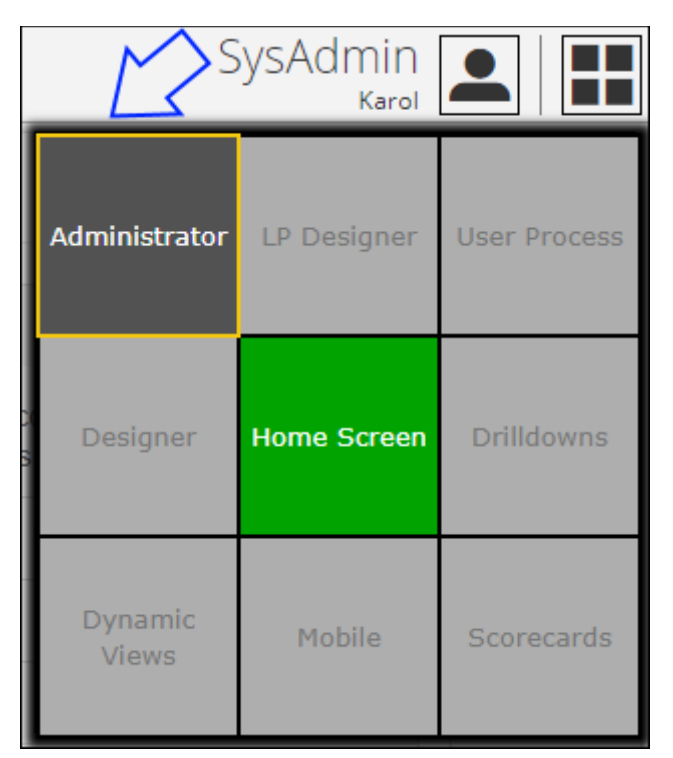

3. Go to "Maintain Users And Profiles".

| dministration                                                                                        | Object Management                                                                                                    |
|----------------------------------------------------------------------------------------------------|----------------------------------------------------------------------------------------------------|
| Jse this option to add/remove users, to maintain user profile,<br>ind to create/modify a dictionary. | Use this option to modify the access rights, to transfer ownership, to document objects or to export/import objects. |
| Maintain Users And Profiles                                                                          | Security                                                                                                    |
| Dictionary Maintenance                                                                               | Ownership                                                                                                    |
| Supported Databases                                                                                  | Document Objects                                                                                                    |
| Global Settings                                                                                      | Import/Export                                                                                                    |
| Change installation settings                                                                         | Delete                                                                                                    |
| Integrate with Active Directory                                                                      |                                                                                                    |
| External References                                                                                  |                                                                                                    |
| Calendars and Periods                                                                                |                                                                                                    |

## 4. Select the user.

| Maintain Users and Profiles :: User List |                         |                |           |           |              |              |               |                       |              |
|------------------------------------------|-------------------------|----------------|-----------|-----------|--------------|--------------|---------------|-----------------------|--------------|
| Select User                              | state active            | •              |           |           |              |              |               |                       |              |
| User<br>Name                             | Full Name               | Role           | Drilldown | Scorecard | Professional | User<br>Type | User<br>Group | Last Login            | Logged<br>in |
| Andy                                     | Andy                    | Admin/Designer | Designer  | Designer  | Designer     | Advanced     |               | 11/19/2018 9:34<br>AM |              |
| Karol                                    | Karol                   | Admin/Designer | Designer  | Designer  | Designer     | Advanced     |               | 4/26/2019 2:22<br>PM  |              |
| Simon                                    | Simon (EBI)             | Admin/Designer | Designer  | Designer  | Designer     | Advanced     |               |                       |              |
| SysAdmin                                 | System<br>Administrator | Admin          |           |           |              | Advanced     |               | 4/29/2019 3:40<br>PM  | yes          |
|                                          |                         |                |           |           |              |              |               |                       |              |
|                                          |                         |                |           |           |              |              |               | Back                  | New user     |

## 5. Click the "Change password" button.

| Maintain Users and Profiles :: User Details |       |  |  |  |  |
|---------------------------------------------|-------|--|--|--|--|
|                                             |       |  |  |  |  |
| User Name                                   | Karol |  |  |  |  |
| Full Name                                   | Karol |  |  |  |  |
| Change password                             |       |  |  |  |  |

## 6. Enter the new password twice and hit the "OK" button at the bottom of the screen.

| Maintain Users and | Profiles :: User Details |     |  |
|--------------------|--------------------------|-----|--|
| User Name          | Karol                    |     |  |
| Full Name          | Karol                    |     |  |
| Password           |                          | 0 A |  |
| Confirm Password   |                          |     |  |
| Cancel changing    | bassword                 |     |  |

--end of document